## ՀՀ ԳԱԱ ԳԻՏԱԿՐԹԱԿԱՆ ՄԻՋԱԶԳԱՅԻՆ ԿԵՆՏՐՈՆ

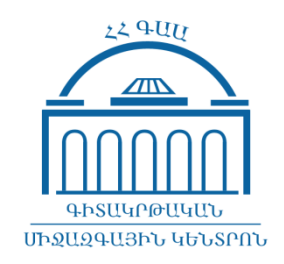

## ՈՒՍԱՆՈՂԱԿԱՆ ԷԼ.ՓՈՍՏ ՄՈՒՏՔ ԳՈՐԾԵԼՈՒ ՈՒՂԵՑՈՒՅՑ

ԵՐԵՎԱՆ 2018

Համացանց մուտքի Ձեր զննարկչի <որոնում> դաշտում պետք է հավաքել **mail.edu.isec.am** հասցեն և **ճիշտ** մուտքագրել Ձեզ տրամադրված մուտքանունն (login) ու գաղտնաբառը (password), ինչպես ցույց է տրված նկարներում։

| <u>F</u> ile <u>E</u> dit  | <u>V</u> iew | Hi <u>s</u> tory | <u>B</u> ookmarks | <u>T</u> ools <u>H</u> elp       |          |
|----------------------------|--------------|------------------|-------------------|----------------------------------|----------|
| G Google                   | е            |                  | ×                 | +                                |          |
| $\leftarrow$ $\rightarrow$ | G            | ۵                |                   | Q mail.edu.isec.am               | <b>}</b> |
|                            |              |                  |                   | Http://mail.edu.isec.am/ — Visit |          |

Լրացնելով Ձեր մուտքանունը և գաղտնաբառը սեղմում եք *Հաջորդը (Next)* կոճակը։

|                                                           |                                           | igimini vez uli pinar. continua e inception rolezi rolezi maningo. |         |
|-----------------------------------------------------------|-------------------------------------------|--------------------------------------------------------------------|---------|
| Google                                                    | 2                                         | Google                                                             |         |
| Մուտք գո                                                  | րծել                                      | Բարի գալուստ                                                       |         |
| Անցնել Gm                                                 | ail                                       | 8 anun.azganun@edu.isec.a                                          | m •     |
| Մուտքագրեք ձեր Էլփոստի<br>հասցեն                          |                                           | Մուտքագրեք ձեր գաղտնաբառը                                          |         |
| anun.azganun                                              | @edu.isec.am                              |                                                                    | ĕ       |
| Մոռացե՞լ եք հասցեն։                                       |                                           |                                                                    |         |
| Եթե սա ձեր համակարգիչը չէ, Ի<br>բացեք նոր մասնավոր պատուհ | ուսշիվ մտնելու hամար<br>ան։ Իմանալ ավելին | Մոռացե՛լ եք գաղտնաբառը։                                            | Յաջորդը |
| Ստեղծեք հաշիվ                                             | Յաջորդը                                   |                                                                    |         |

Ուշադրություն. Եթե դուք արդեն արդեն մուտք եք գործել այլ էլ. փոստ (Gmail), անհրաժեշտ է նախ դուրս գալ ընթացիկ էլ. փոստից այնուհետև մուտք գործել ուսանողական էլ. փոստ։

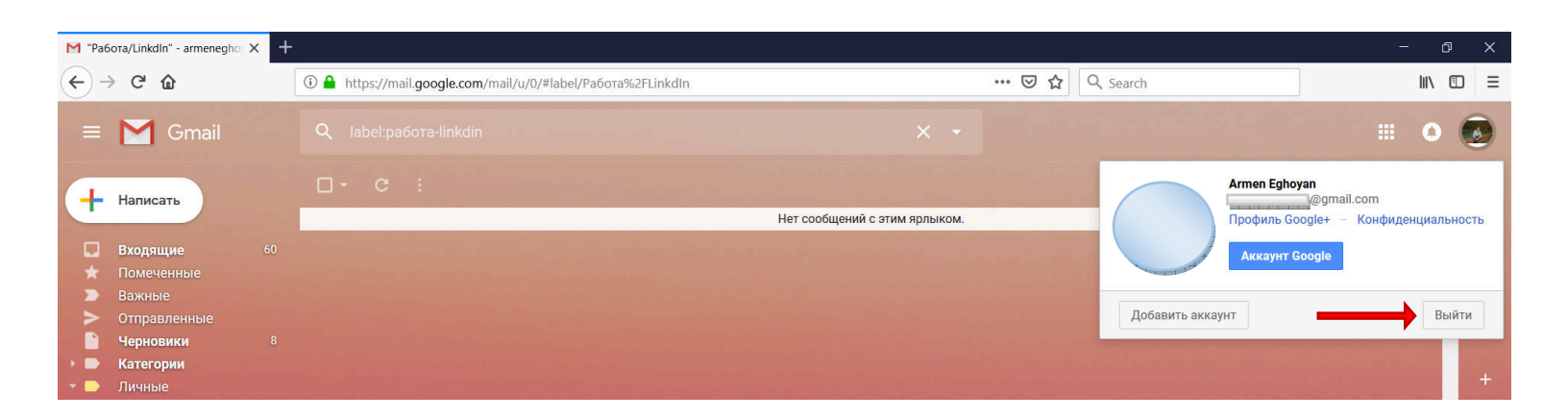

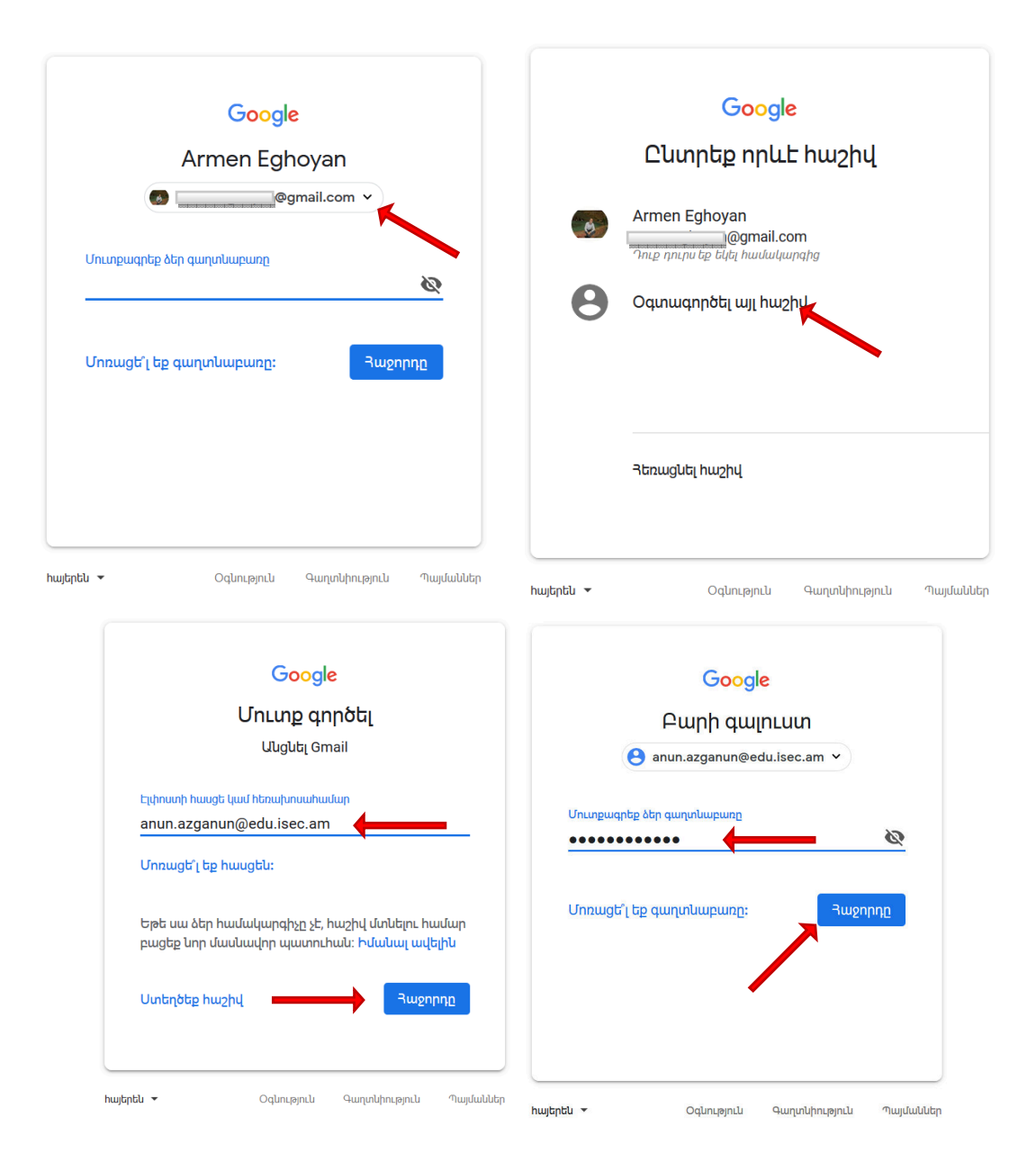

Բացված պատուհանում Դուք համաձայնվում եք օգտագործման պայմանների հետ սեղմելով *Принять (Accept)* կոճակը

## Google

Добро пожаловать в ваш новый аккаунт!

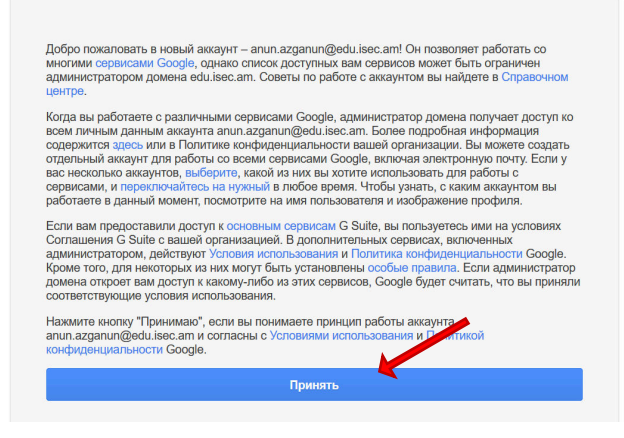

Բացված պատուհանում համակարգը պահանջում է փոփոխել գաղտնաբառը։ Նոր գաղտնաբառը անհրաժեշտ է մուտքագրել երկու դաշտերում, որը պետք է բաղկացած լինի նվազագույնը 8 նիշից, ապա պետք է սեղմել Изменить пароль (Change password)

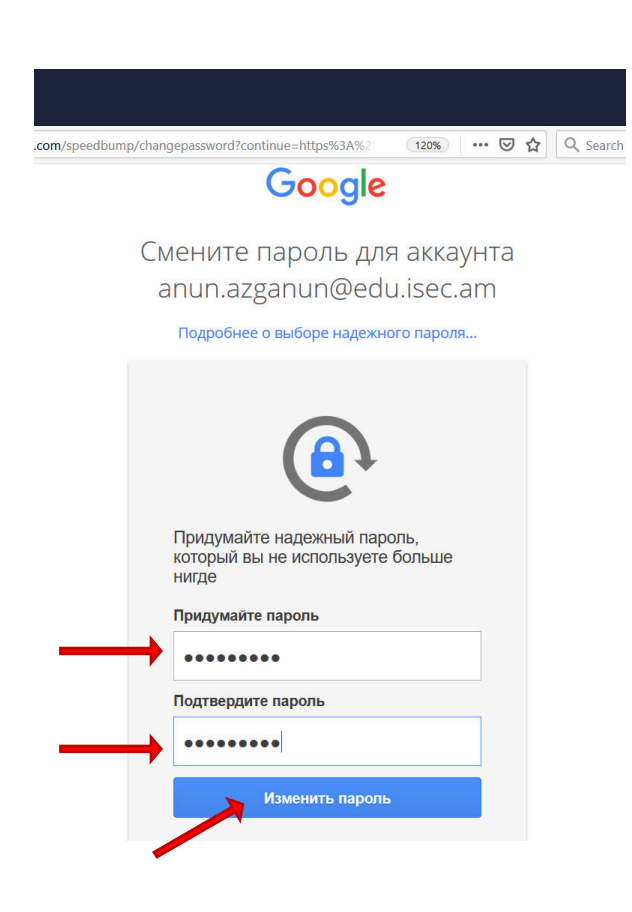

Կբացվի պատուհան, որտեղ պետք է ընտրել *Готов (DONE)* կոճակը

| signinopt | ions/recovery-options-collection?utm_source=Web&u … 🕑 🟠                                                                 | Q Search |
|-----------|----------------------------------------------------------------------------------------------------|----------|
|           |                                                                                                    |          |
|           | Google<br>Protect your account                                                                                          |          |
|           | Tell Google how to reach you in case you forget your password, lose access, or there's unusual activity on your account |          |
|           | Recovery phone number<br>No phone number<br>Recovery email<br>No recovery email                                         |          |
|           | UPDATE                                                                                                    |          |

Հաջորդաբար կատարելով ներքոնշյալ նկարներում պատկերված քայլերը մուտք եք գործում ՀՀ ԳԱԱ Գիտակրթական միջազգային կենտրոնի կողմից տրամադրված անձնական էլ. փոստի տիրույթ։

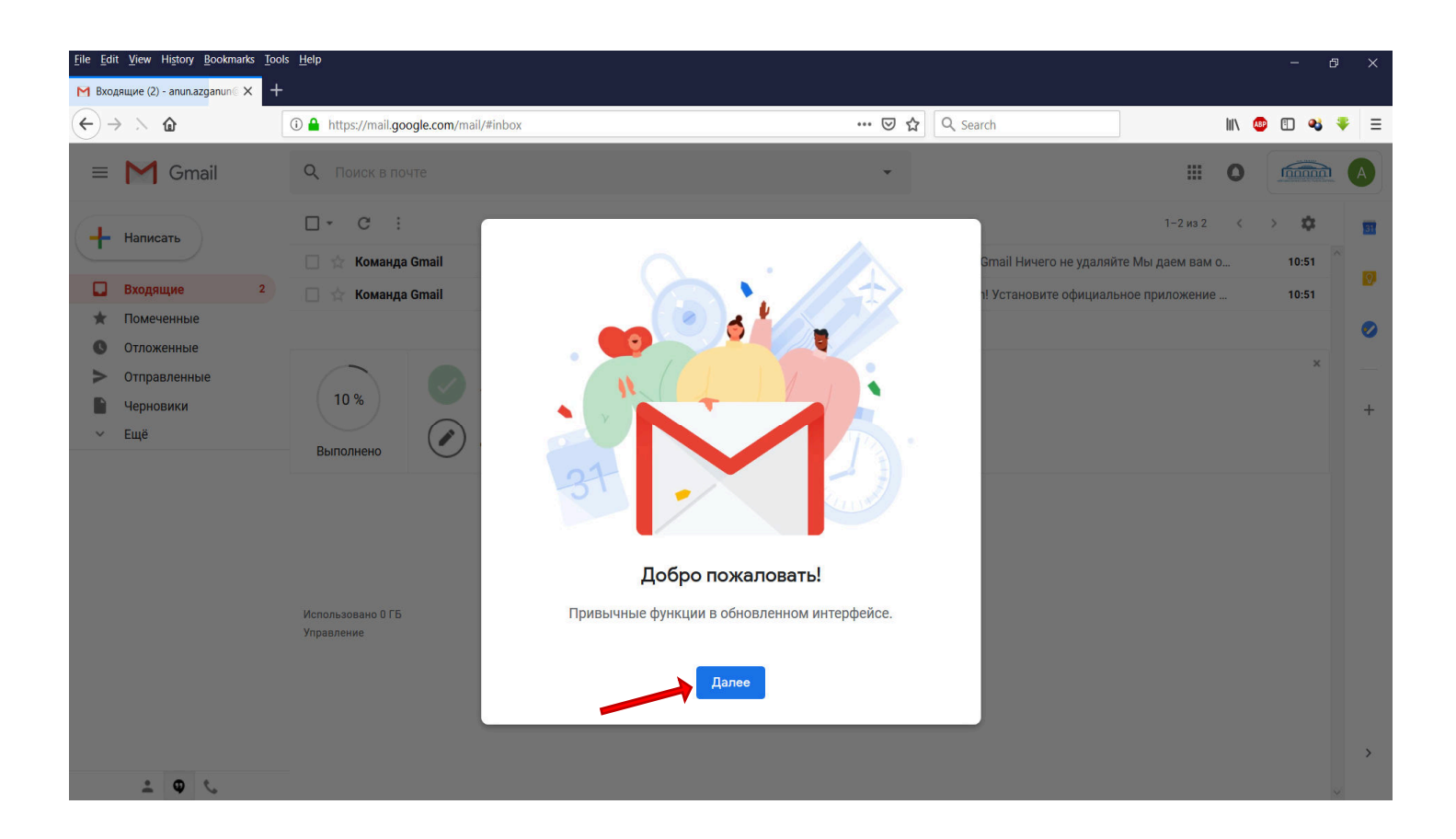

| <u>File Edit View History Bookmarks</u> Too        | ols <u>H</u> elp                    |          |               |              |           |                        |                |   | -       | Ð   | ×   |
|----------------------------------------------------|-------------------------------------|----------|---------------|--------------|-----------|------------------------|----------------|---|---------|-----|-----|
| M Входящие (2) - anun.azganun∈ × +                 |                                     |          |               |              |           |                        |                |   |         |     |     |
| ← → C' ŵ                                           | (i) 🔒 https://mail.google.com/mail/ | #inbox   |               | ··· (        | 🔊 🏠 🔍 Sea | arch                   |                |   | BP 打 (  | 8 🔻 | ≥ ≡ |
| = M Gmail                                          | Q Поиск в почте                     |          |               | •            | •         |                        |                | 0 | <b></b> |     | A   |
| + Написать                                         | 🗆 + C :                             |          | -             | _            |           | Cmail Huyera ya yaangi | 1-2 из 2       | < | > \$    | 1   | 57  |
| Входящие 2                                         | Команда Gmail                       |          |               |              |           | ы Установите официалы  |                |   | 10.5    | 1   | Ø   |
| <ul> <li>Помеченные</li> <li>Отложенные</li> </ul> | Команда оплан                       |          |               | )(•          |           | п эстановите официаль  | лое приложение |   | 10.5    | •   | 0   |
| > Отправленные                                     |                                     |          |               |              |           |                        |                |   |         | ×   |     |
| Р Черновики                                        | 10 %                                |          |               |              |           |                        |                |   |         |     | +   |
| ∨ Ещё                                              | Выполнено                           |          |               |              |           |                        |                |   |         |     |     |
| 😫 Anun 🔹 🕂 🕂                                       |                                     |          |               |              |           |                        |                |   |         |     |     |
|                                                    |                                     |          |               |              |           |                        |                |   |         |     |     |
|                                                    |                                     |          | Выберите      | вид          |           |                        |                |   |         |     |     |
|                                                    | Использовано 0 ГБ<br>Управление     | По умолч | чанию Обычный | і Компактный |           |                        |                |   |         |     |     |
| Здесь ничего нет.<br>Начать чат                    |                                     |          | ОК            |              |           |                        |                |   |         |     |     |
|                                                    |                                     |          |               |              |           |                        |                |   |         |     | >   |
| ÷ • •                                              |                                     |          |               |              |           |                        |                |   |         |     |     |

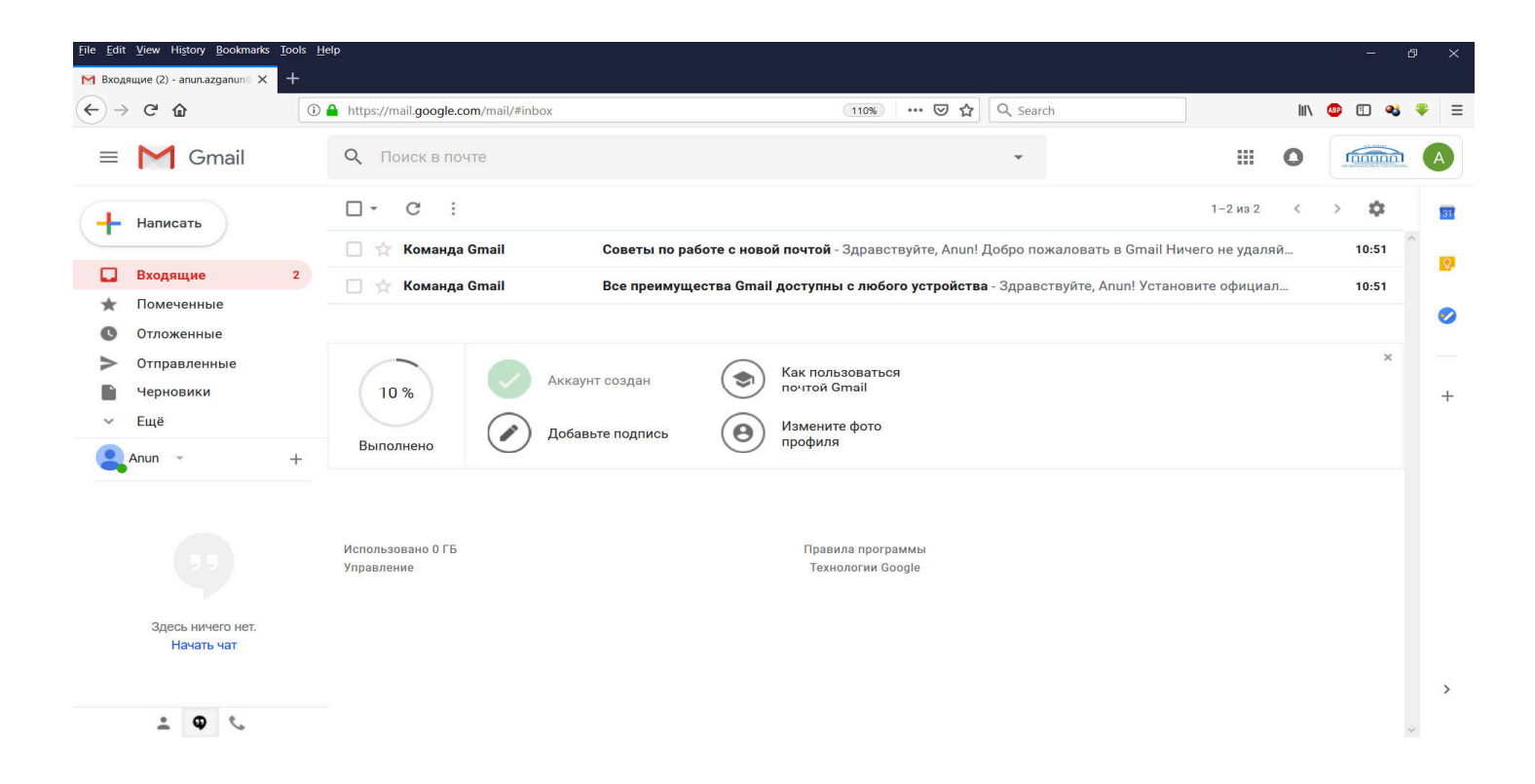

Շնորհավորում ենք, Դուք հաջողությամբ մուտք գործեցիք Ձեր ուսանողական էլ. փոստի տիրույթ։